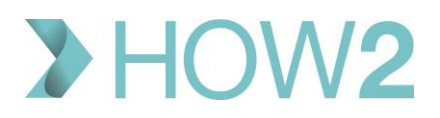

## HOW2 VALIDATION EXERCISES

## **EMIS Patient Précis Bar**

| 1)  | If the patient is deceased, what colour will the Précis Bar be?                                   |  |
|-----|---------------------------------------------------------------------------------------------------|--|
| 2)  | Why would the Précis Bar be Brown?                                                                |  |
| 3)  | How do you toggle between the patient's EMIS Number and their NHS number on the Précis            |  |
|     | Bar?                                                                                              |  |
| 4)  | If the PDS icon is red, what is this indicating?                                                  |  |
| 5)  | Where will 'Child Protection' and 'Looked After Child' icons be displayed?                        |  |
| 6)  | If the patient's record is protected by a Confidentiality Policy, what icon appears in the Précis |  |
|     | Bar and where?                                                                                    |  |
| 7)  | How can you view other patients who live at the same address as the Active Patient via the        |  |
|     | Précis Bar?                                                                                       |  |
| 8)  | Which option opens Google Maps and displays the patient's address?                                |  |
| 9)  | Add a Warning to the patient's record that is triggered when booking an appointment or when       |  |
|     | loading the patient's medical record. Allow this warning to be viewed by other organisations.     |  |
| 10) | How would you update the patient's mobile phone number from the Patient Précis Bar?               |  |
| 11) | Copy the patient's Name, NHS Number, Date of Birth and Address from the Précis Bar into the       |  |
|     | Clipboard and paste it into a Word document.                                                      |  |
| 12) | How do you clear the current patient from the Précis Bar so you don't have an Active Patient      |  |
|     | showing at all? [There is more than one way of doing this – for example, from the Précis Bar      |  |
|     | itself, and the EMIS Ball.]                                                                       |  |